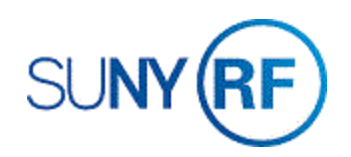

## Add or Change Project Credit Distribution Information

Use these instructions to add or change project credit distribution information. This procedure is used when multiple departments share an award and credit for direct and indirect costs needs to be distributed between the departments and principal investigators based upon a specific percentage of expenditures.

## Prerequisites

- You must have one of the following responsibilities to add or change project credit distribution information:
  - o ORG Account Establishment Administrator
  - o ORG Account Establishment Specialist with Budget Approval
  - o ORG Account Establishment Specialist
  - o ORG OGM Billing Specialist
- The award and project must be established in the Oracle business system.

## To add or change project credit distribution information:

- 1. Navigate to **Projects > Find Projects** to the Find Projects form.
- 2. Enter the **Project Number**, click **Find** click **Open** to open the **Projects**, **Templates** form.

| Operating Unit                   | The Research Fo                         | undation for SU |              |                                      |  |  |
|----------------------------------|-----------------------------------------|-----------------|--------------|--------------------------------------|--|--|
| Number                           | 1152780                                 |                 | Name         | 100 UPenn Hirshfield<br>100 Medicine |  |  |
| Type Standard                    |                                         |                 | Organization |                                      |  |  |
| Long Name                        | 100 UPenn Hirsh                         | held            |              |                                      |  |  |
| Trans Duration                   | 16-AUG-2018                             | - 31-MAR-2019   | Status       | Approved                             |  |  |
| Description                      | Increasing engagement and improving HIV |                 |              | OWgrkflow in Process<br>Template     |  |  |
|                                  |                                         |                 |              |                                      |  |  |
|                                  |                                         |                 |              | Change Status                        |  |  |
| ptions                           |                                         |                 |              |                                      |  |  |
| Option N                         | lame                                    |                 |              |                                      |  |  |
| Tasks                            | Tasks                                   |                 |              |                                      |  |  |
| Classific                        | Classifications                         |                 |              |                                      |  |  |
| Key Members Transaction Controls |                                         |                 |              |                                      |  |  |
|                                  |                                         |                 |              |                                      |  |  |
|                                  |                                         |                 |              |                                      |  |  |
|                                  |                                         |                 |              |                                      |  |  |
|                                  |                                         |                 |              |                                      |  |  |
|                                  |                                         |                 |              |                                      |  |  |

- 3. On the Menu bar, click **Tools** and select **Credit Distribution** from the drop-down menu. This opens the RF\_AWD\_PROJ\_RELATION form.
- 4. Select the **Award Number** that funds the project on which you are adding or changing the credit distributions.

| 1     |                  |                       |       |                                               |  |
|-------|------------------|-----------------------|-------|-----------------------------------------------|--|
|       |                  |                       | 2     | Monitor Project Workflows                     |  |
|       |                  | C Account Establi     | 1 122 | Update Transaction Dates                      |  |
|       | ROS_REEAHON - OR | S Account Establi E E |       | Update Tasks                                  |  |
| A     | ward Number      | Percentage            | 1     | Process Updates                               |  |
| A 🗖 🛛 | 4174             | 0                     |       | Copy to all Tasks                             |  |
|       |                  |                       |       | Copy to all tasks without Manual Overrides    |  |
|       |                  |                       |       | Copy to all Subtacks                          |  |
|       |                  |                       |       | Copy to all Sub asks without Manual Overrides |  |
|       |                  |                       |       | Credit Distribution                           |  |
|       |                  |                       |       | Credit Recognition                            |  |
|       | Edit             | Cancel                | )     |                                               |  |
|       |                  |                       |       |                                               |  |

Tools Window Help

Note: You may need to use the left scroll bar to find the Award Number.

5. Click Edit to open the Credit Distribution form.

**Note**: The window displays the currently defined credit distribution percentages. If you are adding information for the first time, the form will be blank.

- Click in the Organization field to activate the List of Values. Select an organization from the List of Values. Enter the department that will be credited for the distribution percentage.
- Click in the PI/Co-PI field to activate the List of Values. Enter the Principal Investigator or Co-Principal Investigator that will receive the credit distribution on the Project/Award from the List of Values (Optional).

| Organization | PI/CO-PI | Percent | Date | By |
|--------------|----------|---------|------|----|
|              |          |         |      |    |
|              |          |         |      |    |
|              |          |         |      |    |
|              |          |         |      |    |
|              |          |         | -    |    |
|              |          |         |      |    |
|              |          |         |      |    |
|              |          |         | -    |    |
|              |          |         | -    |    |
|              |          |         | -    |    |
|              |          |         |      |    |
|              |          | l otal: |      |    |

8. Click in the **Percent** field and complete or change the percent of credit distribution being given.

**Note**: The record will not save unless the total percent column equals 100%. You will receive an error message notifying you of the problem. Return to the Credit Distribution form and add the remaining percentages to ensure the column totals 100%.

 Click Save to update your changes. The Last Update
 Date and Last Update By fields generate data automatically when the record is saved in the system.

| 0  | rganization | PI/CO-PI   |        | Percent | Date         | By     |
|----|-------------|------------|--------|---------|--------------|--------|
| 0  | 10 ARAMARK  | John, Mary |        | 100.00  | 24-01-8-2013 | 130022 |
|    |             |            |        |         |              |        |
|    |             |            |        |         |              |        |
| έE |             |            |        |         |              |        |
| 1  |             |            |        |         |              |        |
|    |             |            |        |         |              |        |
|    |             |            |        |         |              |        |
|    |             |            |        |         |              |        |
|    |             |            |        |         |              |        |
| Ē  |             |            |        |         |              |        |
|    |             |            | Total: | 100     | ]            |        |